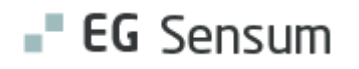

# RELEASE NOTE 22.22

- kort om alt det nye i release 22.22. Dato for release er natten mellem den 9. og 10. november 2022.

#### Indholdsfortegnelse

| EG SENSUM ONE                                                                                        | 2             |
|----------------------------------------------------------------------------------------------------|---------------|
| $(\widehat{1})$ Rapportafvikling: Opdatering af rapporttype Leverandørinformation i Rapportafvikling | 2             |
| (1) Sag: Visning af brødkrumme for dagbogsnotat på sag (Myndighed og leverandør kontekst)            | 2             |
| ② SAG: ÆNDRING I UDSEENDE FOR DAGBOG UNDER SAG (MYNDIGHEDSKONTEKST)                                  | 3             |
| ① Sundhedsprofil: Habilitet                                                                          | 4             |
| (1) Sundhedsprofil: Livsforlængende behandling                                                       | 6             |
| ① Sundhedsprofil: Linjeskift i fritekstfelter                                                        | 7             |
| (2) MEDICIN: ÆNDRINGER TIL POPUP-VINDUET – PN EFFEKTEVALUERINGER                                     | 7             |
| 2 Medicin: Print af medicinkort – Ikke længere begrænsning på antal tegn i bemærkningsfeltet         | 8             |
|                                                                                                    | 8             |
| (2) Planlægning: Medarbejder kan tilføjes til alle opgaver på en borger på én gang                   | 9             |
| (2) Planlægning: Mulighed for integration til Optima vagtplanlægningssystem (Tilkøb)                 | 10            |
| (1) BORGER: TYDELIG VISNING AF MANGLENDE FORLØB                                                      | 10            |
| ② Borger: Udskrivning af borger                                                                      | 11            |
| (1) Sagswidget: Informationerne forventet paragraf, indsatser og sagsforløb er blevet tilføjet som   | I KOLONNER PÅ |
| SAGSWIDGET                                                                                           | 12            |

#### EG Sensum One

### (1) Rapportafvikling: Opdatering af rapporttype Leverandørinformation i Rapportafvikling

| Beskrivelse            | I Rapportafvikling er rapporttypen <i>Leverandørinformation</i> blevet opdateret,<br>således den nu også indeholder inaktive leverandører.<br>Via af den nye kolonne <i>Aktiv</i> fremgår det om leverandøren er aktiv eller ej. |
|------------------------|----------------------------------------------------------------------------------------------------|
| Fordele                | Mulighed for at se inaktive leverandører                                                                                                    |
| Omfang                 | Lille                                                                                                    |
| Tilkøbsmodul           | Nej – Rapportafvikling er et tilkøbsmodul                                                                                                    |
| Aktivering             | Aktivering sker automatisk.                                                                                                    |
| Link til<br>vejledning | Vejledningen Rapportafvikling vil være tilgængelig under<br>Ledelsesinformation på kundeportalen efter release 22.21.                                                                                                    |

# (1) Sag: Visning af brødkrumme for dagbogsnotat på sag (Myndighed og leverandør kontekst)

| Beskrivelse            | Når man søger på dagbogsnotater, vises oplysninger fra dagbogsnotatet i<br>højre side med navigerbare links til disse. I myndighedskonteksten vises<br>eksempelvis <u>Borger</u> > <u>Sag</u> > <u>Indsats</u> , som man kan navigere til. |
|------------------------|----------------------------------------------------------------------------------------------------|
| Fordele                | Man får som bruger flere informationer til rådighed omkring hvor journal-<br>notatet stammer fra / er relateret til.                                                                                                    |
| Omfang                 | Lille                                                                                                    |
| Tilkøbsmodul           | Nej                                                                                                    |
| Aktivering             | Aktivering sker automatisk.                                                                                                    |
| Link til<br>vejledning | <u>Sådan bruger du modulet Sag</u> (Her kommer der et nyt afsnit -<br><i>Dagbogsnotater/Journalnotater på en sag</i> - op til releasen)                                                                                                    |

#### Skærmbillede

| <b>∎⁼ EG</b> Sensum        | Myndighed<br>Sensum One Q. Hvad leder du efter?             | +++ Bestillinger Konfiguration Organisation                                                             | 🗈 📼 🚽 🦨 🗮 ? 🕒 Peter Holm                               |
|----------------------------|-------------------------------------------------------------|----------------------------------------------------------------------------------------------------|--------------------------------------------------------|
| < Fold sammen              | of Peter NL (200317-4353) ⇒ Sager<br>(SAG-22/3) TRN Sag - 2 | 803174353                                                                                               |                                                        |
| Basis                      | TRN model -                                                 | Sagsabring                                                                                              |                                                        |
| 🔝 Basisoplysninger         | Søg og filtrer                                              | 6 Resultater                                                                                            | 🖶 Print 🛛 + Nyt dagbogsnotat                           |
| Dagbog                     | Seg                                                         | Dokument oprettet                                                                                       | Peter NFL > SAG-22/3                                   |
| Digital post               | Dato: Fra: 25-10-2021 Til: 25-10-2022                       | The document /Handleplan/Handleplan 30-09-2022.pdf on TRN Sag - 2803174353 has been created by Peter Ho | ulm .                                                  |
| Dokumenter                 | Sag                                                         | 1000b-                                                                                                  | Dato: 30-09-2022   #Indret of GUTI 30-09-2022 11:08    |
| Henunsteiter               | SAG-22/3 ×                                                  | × •                                                                                                    | Peter NFL> SAG-22/3 > IND-22/1                         |
|                            | Q Sar                                                       | Test                                                                                                    |                                                        |
| Sags Aktiviteter           |                                                             | X # 0 0 b-                                                                                              | Dieto: 20-06-2022   #Indiret al GUTI 20-06-2022 13:35  |
| lat lastices               | Filtrer                                                     | Dokument oprettet                                                                                       | Peter NFL> SAG-22/3                                    |
| E Indikator                | Indsats *                                                   | Dokumentet /indstilling.docx på TRN Sag - 2803174353 er blevet oprettet af Peter Holm                   |                                                        |
| L Indsats                  | Vælg Indsats                                                | - /#08b+                                                                                                | Dato: 02-05-2022   #Endret af GUTI 02-05-2022 13:04    |
| 🖫 Sagsforløb               | Negleord +                                                  | Indsats                                                                                                 | Peter NFL > SAG-22/3                                   |
| TRN model                  | Nøgleord                                                    | 2000                                                                                                    | Date: 02-05-2022   @network of SADMIN 02-05-2022 12-58 |
| Disordialer                | Dagbogstyper +                                              | Dathagenes til jeune Marjag                                                                             | Deter NCI - 54/-22/3                                   |
| <ul> <li>Folder</li> </ul> | Test                                                        | Mail Catholine                                                                                          | From the Construction                                  |
| Paktura                    | Indsats                                                     | 1400 B-                                                                                                 |                                                        |
| Sags værktøjer             | Dokument oprettet                                           |                                                                                                    | Lieka: 02-10-2022   Jendrek er Golfi 02-05-2022 12:33  |
| 🔁 Afgørelse                |                                                             | Test Test                                                                                               | Peter NFL > SAG-22/3                                   |
| 🔂 Handleplan               |                                                             | Hej med dig                                                                                             |                                                        |
| 🔁 Indstilling              |                                                             | 1000 b-                                                                                                 | Dato: 04-03-2022   Ændret af GUTI 04-03-2022 12:09     |
| 🔁 Liste af Sagsredskaber   |                                                             |                                                                                                    |                                                        |
| Sagsudredning              |                                                             |                                                                                                    |                                                        |
| - VUM 2.0 (Aktiv)          |                                                             |                                                                                                    |                                                        |

#### **2** Sag: Ændring i udseende for dagbog under sag (Myndighedskontekst)

#### Beskrivelse

Vi har ændret på udseendet for, hvordan dagbog ser ud under en sag. Det har vi gjort for at brugerne vil have samme layout oplevelse både i Myndigheds- og Udfører konteksten i Sensum One. På en senere release vil vi ligeledes tilpasse layoutet for dagbog på en borgers stamkort, så det får samme nye udseende.

Ændringerne indebærer:

- Fjernelse af toolbaren (Menubjælken), hvor 'Nyt Journalnotat' og 'Print' tidligere fremgik i venstre side. Disse funktionaliteter flyttes nu over i højre side af siden.
- Når der laves en søgning på Dagbogsnotater, vises de nyeste først som standard.
- Ved en søgning vil det samlede antal dagbogsnotater, der er fundet, blive vist.
- Der er nu kun to scroll bars i viewet, én for 'Søg og filtrer' og en for selve siden med visning af notaterne.
- Det er muligt at skjule dagbogstyper, der ikke har nogle resultater under 'Søg og filtrer'
- 'Print' knappen viser nu det nye print view
- FordeleDette er et tiltag for at få en mere ensartet brugeroplevelse af Dagbog, hvad<br/>end man er i Myndighed eller Udfører kontekst.

Omfang Mellem

| Tilkøbsmodul           | Nej                                                                                                    |
|------------------------|----------------------------------------------------------------------------------------------------|
| Aktivering             | Aktivering sker automatisk.                                                                                                    |
| Link til<br>vejledning | <u>Sådan bruger du modulet Sag</u> (Her kommer der et nyt afsnit -<br>Dagbogsnotater/Journalnotater på en sag - op til releasen) |
|                        |                                                                                                    |

**Skærmbillede** Tidligere udseende for Dagbog under sag:

| 🕂 Nyt journalnotat 🛛 📓 Print                                                                                                    |                  |                                                       |
|----------------------------------------------------------------------------------------------------|------------------|-------------------------------------------------------|
| Søg og filtrer                                                                                                    | Afgarelse        |                                                       |
| Søg                                                                                                    | Journal template |                                                       |
| Dato: Fra: 21-10-2021 Til: 21-10-2022                                                                                                  | /#988+           | Dato: 25 02-2022   #Indret of SADMIN 25 02-2022 07:47 |
| Sag                                                                                                    |                  |                                                       |
| SAG-22/6 × × •                                                                                                    |                  |                                                       |
| Q Seg                                                                                                    |                  |                                                       |
| Filtrer                                                                                                    |                  |                                                       |
| Indsets 🔻                                                                                                    |                  |                                                       |
| Vælg Indsats 👻                                                                                                    |                  |                                                       |
| Nøgleord +                                                                                                    |                  |                                                       |
| Nøgleord                                                                                                    |                  |                                                       |
| Dagbogstyper +                                                                                                    |                  |                                                       |
| <ul> <li>✓ mads test</li> <li>✓ Afgoretice</li> <li>✓ CategoryType Indicator color</li> <li>✓ Sager</li> <li>✓ Notat på sag</li> </ul> |                  |                                                       |

Det nye udseende for Dagbog under sag:

| <b>₌⁼ EG</b> Sensum                     | Socialområdet<br>sersunoredev Q. What are you looking for? | ••• Adminiaree Organisations                                                                                                    | kuppler<br>orders             | 🗈 🔤 🌲 📕 📍 😫 Super Administrator                         |
|-----------------------------------------|------------------------------------------------------------|----------------------------------------------------------------------------------------------------|-------------------------------|---------------------------------------------------------|
| < Collapse menu                         | Alexandra Umani (20087-4322) Cases                         |                                                                                                    |                               |                                                         |
| Case                                    | (SAG-22/22) FFB - 20045                                    | 7-4322                                                                                                    |                               |                                                         |
| Planer                                  | Search and filter                                          | 9 Results                                                                                                    |                               | 🖶 Print 🛛 + New Journal                                 |
| Sagsudredning                           | Search                                                     | R Katya type                                                                                                    |                               | Alexandra Urmani > SAG-22/22 > IND-22/16                |
| Sundhedsfaglig udredning - PS3 (Active) | Date: From: 21-10-2021 To: 21-10-2022                      | Katya template                                                                                                    | Entry A                       |                                                         |
| · VUM 2.0 (Active)                      | Case                                                       | Super field                                                                                                    |                               |                                                         |
| Basic                                   | 546-22/22 ×                                                | <ul> <li></li> <li></li> <li><td></td><td>Date: 21-10-2022   Modified by DEFAULT 20-10-2022 11:48</td></li></ul> |                               | Date: 21-10-2022   Modified by DEFAULT 20-10-2022 11:48 |
| 12 Basic information                    |                                                            | Afgareise                                                                                                    |                               | Alexandra Urmani > SAG-22/22                            |
| Digital post                            | Q, search                                                  | 10085-                                                                                                    |                               | Date: 20-10-2022   Modified by SADMIN 20-10-2022 12:34  |
| Documents                               | Filter                                                     | Afgørelse                                                                                                    |                               | Alexandra Urmani > \$AG-22/22                           |
| 🔁 Inquiries                             | Filter on process decision +                               |                                                                                                    |                               |                                                         |
| 🛄 journal                               | Choose Decision                                            |                                                                                                    |                               | Dete: 20-10-2022   Modified by SADMIN 20-10-2022 12:32  |
| Case Artistics                          | Keywood +                                                  | Afgørelse                                                                                                    |                               | Alexandra Urmani > SAG-22/22                            |
| C Activities                            | Keyword                                                    | 2008b-                                                                                                    |                               | Date: 20-10-2022   Modified by SADMIN 20-10-2022 12:22  |
| TA Case flows                           | Journal Types +                                            | RR Katya type                                                                                                    |                               | Alexandra Urmani > 54G-22/22                            |
| Consett                                 | Afganoise     Katva type                                   | Katya template                                                                                                    | Entry 8: should appear on top |                                                         |
|                                         | - / //                                                     | Superfield                                                                                                    |                               |                                                         |
| 1 Decisions                             |                                                            | 2008 B-                                                                                                    |                               | Date: 20 10 2022   Modified by DEFAULT 20 10 2022 11 46 |

#### **(1)** Sundhedsprofil: Habilitet

Beskrivelse

I Sundhedsprofilen (vises i medicin, sundhedsmodulet og i plan/udredning) er der lavet ændringer til sektionen om habilitet. Der kommer en ny knap, hvor man kan vælge *Ikke habil*.

Det vil sige, at der i alt er 3 knapper:

- Habil
- Varigt Inhabil (hvis borgeren ikke forventes nogensinde at blive habil)

|                                 | <ul> <li>Ikke Habil (kan bruges, hvis borgeren i en periode ikke er habil, men<br/>forventes at bliver det på et senere tidspunkt)</li> </ul>                                                                                                    |
|---------------------------------|----------------------------------------------------------------------------------------------------|
|                                 | Desuden tilføjes der et bemærkningsfelt, så man kan dokumentere, hvem<br>der kan give samtykke, hvis borgeren vurderes inhabil. Feltet er ikke låst, og<br>kan derfor også bruges til at dokumentere andre bemærkninger relateret til<br>habilitet. |
| Fordele                         | Det bliver muligt at dokumentere, at en borger ikke er habil, uden at skulle<br>beslutte, om det er en varig tilstand. Det bliver muligt at skrive<br>bemærkninger specifikt for habilitet.                                                         |
| Omfang                          | Lille – Layout i Sundhedsprofil-visningen ændrer sig og kommer til at fylde en anelse mere. Men ingen felter er obligatoriske.                                                                                                    |
| Tilkøbsmodul                    | Nej                                                                                                    |
| Aktivering                      | Aktivering sker automatisk                                                                                                    |
| Udviklet i<br>samarbejde<br>med | Udarbejdet i samarbejde med kunde – Region Midt                                                                                                    |
| Link til<br>vejledning          | <u>Medicin: Rediger medicininformation</u><br><u>Sundhedsmodul: Rediger sundhedsprofil</u><br><u>Plan/Udredning: De 12 sundhedsfaglige hovedområder i Plan</u>                                                                                      |

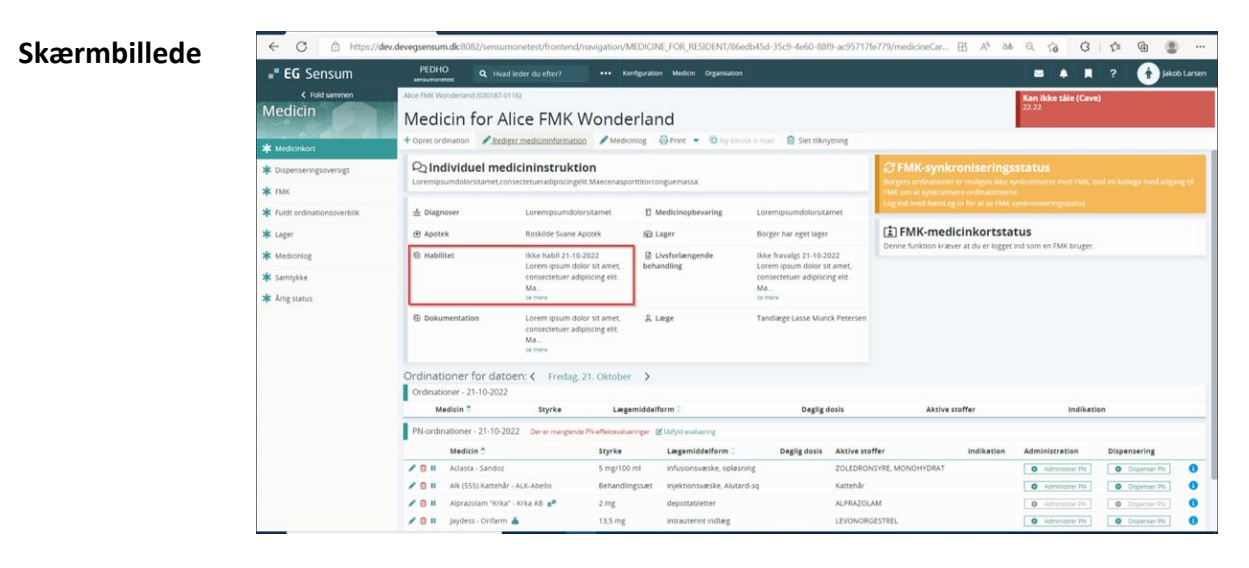

## (1) Sundhedsprofil: Livsforlængende behandling

| Beskrivelse                     | Der tilføjes et bemærkningsfelt specifikt for Livsforlængende behandling.                                                                                                    |
|---------------------------------|----------------------------------------------------------------------------------------------------|
|                                 | Feltet kan eksempelvis bruges til at dokumentere, hvem der kan tage<br>beslutninger vedrørende livsforlængende behandling. Det kan også bruges til<br>andre bemærkninger specifikt for livsforlængende behandling. |
| Fordele                         | Det bliver tydeligere at se bemærkninger der omhandler livsforlængende behandling.                                                                                                    |
| Omfang                          | Lille – Layout i Sundhedsprofil-visningen ændrer sig og kommer til at fylde en<br>anelse mere. Men ingen felter er obligatoriske.                                                                                  |
| Tilkøbsmodul                    | Nej                                                                                                    |
| Aktivering                      | Aktivering sker automatisk                                                                                                    |
| Udviklet i<br>samarbejde<br>med | Udarbejdet i samarbejde med kunde – Region Midt                                                                                                    |
| Link til                        | Medicin: Rediger medicininformation                                                                                                    |
| vejledning                      | Sundhedsmodul: Rediger sundhedsprofil                                                                                                    |
|                                 | Plan/Udredning: De 12 sundhedsfaglige hovedområder i Plan                                                                                                    |
| Skærmbillede                    | C      https://dev.devegsensum.dk.6082/sensummonetest/frontend/navigation/MEDICINE_FOR_RESD0N1/86edb45d-35c9-4e66-8889-scd571716779/medicineCar      E A <sup>k</sup> ab Q C                                       |

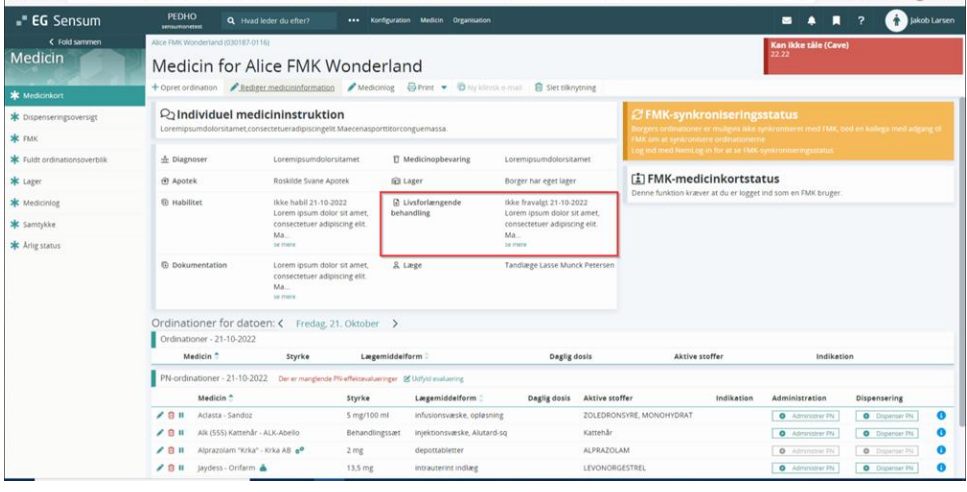

## (1) Sundhedsprofil: Linjeskift i fritekstfelter

| Beskrivelse                     | Det bliver muligt at se linjeskift i alle fritekst-felter i Sundhedsprofilen.                                                             |
|---------------------------------|----------------------------------------------------------------------------------------------------|
|                                 | Da størrelsen på felterne i Sundhedsprofilen er begrænset, vil man stadig se<br>"Læs mere", hvis teksten fylder mere end 2 linjer.        |
|                                 | Hvis man laver Mouseover på et felt, vises hele teksten.                                                                                  |
| Fordele                         | Man kan punktopstille dokumentation i felterne og derved få bedre overblik.                                                               |
| Omfang                          | Lille                                                                                                    |
| Tilkøbsmodul                    | Nej                                                                                                    |
| Aktivering                      | Aktivering sker automatisk                                                                                                    |
| Udviklet i<br>samarbejde<br>med | Udarbejdet i samarbejde med kunde – Region Midt                                                                                           |
| Link til<br>vejledning          | Medicin: Rediger medicininformation<br>Sundhedsmodul: Rediger sundhedsprofil<br>Plan/Udredning: De 12 sundhedsfaglige hovedområder i Plan |

## **2** Medicin: Ændringer til popup-vinduet – PN effektevalueringer

| Beskrivelse | Vi har lavet en række mindre ændringer til Redigér PN effektevaluering po<br>up vinduet:                                                                                                    |  |
|-------------|----------------------------------------------------------------------------------------------------|--|
|             | <ul> <li>Tidspunktet for den sidste administration vises nu sammen med<br/>datoen</li> </ul>                                                                                                    |  |
|             | <ul> <li>Der vises navn/initialer på medarbejderen, der har lavet den seneste<br/>administration</li> </ul>                                                                                                    |  |
|             | <ul> <li>Navn på selve popup-vinduet ændres til <i>Redigér PN administration</i><br/>(det navn der står i øverste bjælke i pop-up)</li> <li>Ordet udlevering ændres til administration</li> </ul>                   |  |
| Fordele     | Det bliver lettere at udfylde den korrekte PN-evaluering, når tidspunktet for<br>administrationen fremgår tydeligt. Øvrige ændringer giver bedre overblik i<br>popup-vinduet og forklarer felternes funktion bedre. |  |

| Omfang                 | Mellem                                                       |
|------------------------|--------------------------------------------------------------|
| Tilkøbsmodul           | Nej                                                          |
| Aktivering             | Aktivering sker automatisk                                   |
| Link til<br>vejledning | Effektevaluering på PN-ordinationer                          |
| Skærmbillede           | Skærmbillede viser at der er tilføjet tidspunkt til kolonnen |

Administrationstidspunkt:

| PEDHO Q Hva                 | d leder du efter? •••                                                               | Konfiguration Medicin Organisation                           |                     |           |                          | -                              | ? 🚯 Jakob Larser |  |  |  |  |
|-----------------------------|-------------------------------------------------------------------------------------|--------------------------------------------------------------|---------------------|-----------|--------------------------|--------------------------------|------------------|--|--|--|--|
| < Fold sammen<br>Medicin    | Medicin for                                                                         | Alice FMK Wonderland                                         |                     |           |                          | Kan likke tåle (Cave)<br>22.22 |                  |  |  |  |  |
| * Medicinikort              | + Opret ordination                                                                  | dknytning<br>n kræver at du er logget ind som                | en FMI bruger.      |           |                          |                                |                  |  |  |  |  |
| ¥ FMK                       | Columentarian Manglende PN-effektevalueringer for Alice FMK Wonderland (0301870116) |                                                              |                     |           |                          |                                |                  |  |  |  |  |
| * Fuldt ordinationsoverblik |                                                                                     | Medicin                                                      | Administreret dosis | Max dosis | Administrationstidspunkt | Administreret af               |                  |  |  |  |  |
| * 1                         | Ordinationer for                                                                    | Kuutyis evaluering Panodil - 1000 mg                         | 3                   | 5         | 17-10-2022 14:02         | Jakob Larsen                   | -                |  |  |  |  |
| The Larger                  | Ordinationer - 18-10                                                                | Budyld evalueing Jaydess - 13,5 mg - intrauterint indiaeg    | 2                   | 5         | 17-10-2022 14:02         | Jakob Larsen                   |                  |  |  |  |  |
| K Mediciniog                | Medicin *                                                                           | 🕼 latiyid evaluering Alk (555) Kattehår - Behandlingssæt     | 1                   | 2         | 17-10-2022 14:02         | Jakob Larsen                   |                  |  |  |  |  |
| 🛊 Sarntykke                 | PN-ordinationer - 18                                                                | Confyd eveluering Phenergan - 1 mg/mi - oral opløsning       | 4                   | 4         | 17-10-2022 14:03         | Jakob Larsen                   |                  |  |  |  |  |
| Artig status                | Medicin *                                                                           | Confyld evaluering Zalasta - 5 mg - smeltetabletter          | 5                   | 10        | 17-10-2022 14:03         | Jakob Larsen                   | Dispensation     |  |  |  |  |
|                             | inquicit                                                                            | Citatyid evaluating Actasta - 5 mg/100 ml                    | 2                   | 10        | 17-10-2022 18:17         | Jakob Larsen                   | Companyanta      |  |  |  |  |
|                             | Actesta-Sa                                                                          | & utivis evaluating Jaydess - 13.5 mg - intrauterint indiarg | 3                   | 5         | 18-10-2022 11:23         | Jakob Larsen                   | 0 Engenter 74 0  |  |  |  |  |
|                             |                                                                                     | & Lodylo evaluating Panodil - 1000 mg                        | 4                   | 5         | 18-10-2022 11:23         | Jakob Larsen                   |                  |  |  |  |  |
|                             | Alk (\$553 K)                                                                       | Studyld evaluering Zalasta - 5 mg - smeltetabletter          | 7                   | 10        | 18-10-2022 11:23         | Jakob Larsen                   | O Dateriar Pt    |  |  |  |  |
|                             | IBI Alpracolam                                                                      | 😢 Utilyti evaluering Aclasta - 5 mg/100 ml                   | 1                   | 10        | 18-10-2022 11:23         | Jakob Larsen                   | 0                |  |  |  |  |

### (2) Medicin: Print af medicinkort – Ikke længere begrænsning på antal tegn i bemærkningsfeltet

| Beskrivelse            | Der vil ikke længere være begrænsning på, hvor mange tegn der vises i<br>bemærkningsfeltet, når man printer en borgers medicinkort. Dette kan<br>medføre at printet ser mærkeligt ud, hvis en bemærkning er meget lang. |
|------------------------|----------------------------------------------------------------------------------------------------|
| Fordele                | Hele bemærkningen vises på printet                                                                                                    |
| Omfang                 | Mellem                                                                                                    |
| Tilkøbsmodul           | Ja                                                                                                    |
| Aktivering             | Aktivering sker automatisk                                                                                                    |
| Link til<br>vejledning | Muligheder for print                                                                                                    |

# (2) Planlægning: Medarbejder kan tilføjes til alle opgaver på en borger på én gang

| Beskrivelse                     | I planlægningsmodulet bliver det muligt at tilføje en medarbejder til alle<br>opgaver på en borger på én gang. Det gøres ved at trække medarbejderen<br>ned på borgeren, hvorefter han vil blive tilføjet til alle de opgaver borgeren<br>har den dag. |
|---------------------------------|----------------------------------------------------------------------------------------------------|
|                                 | Hvis medarbejderen ikke har de rette kompetencer til en opgave, vil der<br>vises en popup besked med en advarsel om dette, og medarbejderen vil<br>ikke blive tilføjet til den specifikke opgave.                                                      |
|                                 | Man kan også trække en ansat ned på en anden ansat, og derved overtage<br>alle dennes opgaver.                                                                                                    |
| Fordele                         | Det bliver hurtigere at planlægge opgaver, da man nu kan tilføje<br>medarbejdere til flere opgaver på én gang, og lade en ansat overtage en<br>anden ansats opgaver ved sygemelding og lignende.                                                       |
| Omfang                          | Mellem                                                                                                    |
| Tilkøbsmodul                    | Nej                                                                                                    |
| Aktivering                      | Aktivering sker automatisk                                                                                                    |
| Udviklet i<br>samarbejde<br>med | Udarbejdet i samarbejde med kunde – Region Nord                                                                                                    |
| Link til<br>vejledning          | <u>Tilknyt medarbejder til opgave</u>                                                                                                    |

### (2) Planlægning: Mulighed for integration til Optima vagtplanlægningssystem (Tilkøb)

| Beskrivelse                     | Det bliver muligt at hente vagter ind fra Optima. En bruger med rettigheden:<br>OPTIMA_WORK_PERIOD_SYNC kan vælge at hente de ansattes vagter ind i<br>Planlægningsmodulet. Dette gøres ved at tilføje en brugers tjenestenummer<br>under basisoplysninger på den ansatte. Der skal også tilføjes et Optima<br>afdelingsnummer på de afdelinger, der skal kunne hentes vagter til. |
|---------------------------------|----------------------------------------------------------------------------------------------------|
|                                 | Hvis man vælger manuelt at overskrive vagten i Sensum One, vil denne vagt<br>ikke gensynkronisere med Optima.                                                                                                    |
| Fordele                         | Det bliver muligt at hente vagter direkte ind fra Optima og bruge dem til<br>planlægning i Sensum One.                                                                                                    |
| Omfang                          | Mellem                                                                                                    |
| Tilkøbsmodul                    | Ja                                                                                                    |
| Aktivering                      | Ved henvendelse til <u>egto-salg@eg.dk</u> .                                                                                                    |
| Udviklet i<br>samarbejde<br>med | Udarbejdet i samarbejde med kunde – Region Nord                                                                                                    |
| Link til<br>vejledning          | Om modulet Planlægning                                                                                                    |

## (1) Borger: Tydelig visning af manglende forløb

| Beskrivelse | På basisinformationssiden bliver brugeren tydeligt gjort opmærksom på,<br>hvis en borger er indskrevet, men ikke har et aktivt forløb. |
|-------------|----------------------------------------------------------------------------------------------------|
|             | Brugeren skal således tages stilling til, om det skal oprettes et forløb eller om borgeren skal udskrives.                             |
| Fordele     | Man bliver gjort opmærksom på, at man bør oprette et forløb til borgeren eller at udskrive borgeren.                                   |

| Omfang                                                                               | Lille                                                                             |                                                                                                    |                                                                                         |                                |            |
|--------------------------------------------------------------------------------------|-----------------------------------------------------------------------------------|----------------------------------------------------------------------------------------------------|-----------------------------------------------------------------------------------------|--------------------------------|------------|
| Tilkøbsmodul                                                                         | Ja                                                                                |                                                                                                    |                                                                                         |                                |            |
| Aktivering                                                                           | Aktiveri                                                                          | ng sker automatis                                                                                                    | sk                                                                                      |                                |            |
| Link til<br>vejledning                                                               | <u>Se og re</u>                                                                   | ediger basisoplysn                                                                                                    | inger, indskrivnir                                                                      | ng og forløb                   |            |
| Skærmbillede                                                                         | EG Sensum     Child sammer Klient     Endetermator     Endetermator     Sectinger | PEDD<br>Wenne In     Q: Insultability during the period     +**     Constant       Periodipe torige CH ong case     Q: Insultability during the period     ***     Constant longer       Program     Norm     Periodipe toriges CH ong     Norm       Program     Norm     Norm     Norm | e endjaven Nerspry<br>≠ Lanutrsjogennes ⊜hreckannag<br>Kanskapjonigen<br>Atematikadesse | ■ ● ● ■ ● ● ■ ●<br>● ■ ● ● ■ ● | Noter Halm |
| vejleaning<br>Skærmbillede<br>Nære bester og som som som som som som som som som som | ¥:                                                                                |                                                                                                    |                                                                                         |                                |            |
|                                                                                      | R Guides                                                                          | Handlekommune Altered (201)                                                                                                    | Betalingskommune Avannaata - Granland (960)                                             |                                |            |

| $\frown$ |         |       |        |     |     |        |
|----------|---------|-------|--------|-----|-----|--------|
| (2)      | Rorger  | IIdel | zrivni | inσ | afl | horgor |
|          | Durgeri | Jusi  |        | 116 | a   | DUIGUI |

| Beskrivelse            | Når en borger udskrives, så bliver udskrivelsesdatoen automatisk sat som<br>standard til at være datoen før dags dato. Dette gøres for at brugeren med<br>det samme kan se borgeren som inaktiv efter udskrivelse. En inaktiv borger<br>vises ved, at navnet er gennemstreget. |
|------------------------|----------------------------------------------------------------------------------------------------|
|                        | Når en borger udskrives, vil alle forløb blive vist til højre på skærmen, uanset<br>om de er aktive eller inaktive. Dermed kan brugeren nemt se, hvilke forløb<br>borgeren har haft.                                                                                           |
| Fordele                | Ændringerne ved udskrivelse af en borger vil træde i kraft med det samme.<br>Førhen ville det først træde i kraft, når dagen var gået.                                                                                                    |
|                        | Ved at alle forløb som standard vil blive vist på en udskrevet borger, vil det<br>være nemmere for brugeren at få et overblik over borgerens forløb, uden at<br>skulle filtrere visningen.                                                                                     |
| Omfang                 | Mellem                                                                                                    |
| Tilkøbsmodul           | Ja                                                                                                    |
| Aktivering             | Aktivering sker automatisk.                                                                                                    |
| Link til<br>vejledning | <u>Udskriv borger</u>                                                                                                    |

#### Skærmbillede

| PEDHO<br>Sensum One    | eder du efter? ••• Beboerliste Kon | figuration Planlægning             | z 🦻 🤽 🦷 ?                                               | Peter Holm |
|------------------------|------------------------------------|------------------------------------|---------------------------------------------------------|------------|
| < Fold sammen Beboer   | <del>jens sørensen (000</del>      | <del>128)</del>                    | Kan ikke tåle<br>likke besluttet                        | (Cave)     |
|                        | Rediger borgers CPR og navn 🏫 Borg | erfravær 🕞 Genindskriv borger 🤱 Sa | marbejdspartnere 🖶 Print aktindsigt                     |            |
|                        | ⊷Borger 🌶                          |                                    | ∽Forløb                                                 | TE         |
|                        | Nøvn jens sørensen                 | Kontaktoplysninger                 | ✓ PEDHO (17-08-2022 - 23-10-2022)                       | Primære    |
| 🛉 Basisoplysninger     | Mand                               |                                    | Indskrivningsårsag Indskrivningstype                    | ,          |
| 🛉 Beboerfraværsliste   | Primære adresse                    | Alternativ adresse                 | Udekrivningsårsag Relocation to Mavico Udekrevet til    | Deiehiem   |
| 🔁 Bestillinger         | Nationalitet Danmark               | Region                             |                                                         |            |
| Budget                 | Opholdskommune                     |                                    |                                                         | 5T         |
| Conversation           | √Indskrivning 🧪                    |                                    | Periode 17-08-2022 - 23-10-2022                         |            |
| Dagbog                 | Indskrivningsdato 17-08-2022       | Udskrivelsesdato 23-10-2022        | Kontaktperson Anna Arendarczyk Sekundæ<br>kontaktpersor | r<br>1     |
| 🔄 Digital post         | Henvist fra                        |                                    | Kommentar                                               |            |
| 🛃 Digitale underskrift | Handlekommune Albertslund (165)    | Betalingskommune Allerød (201)     | >Eksterne Forløb                                        | TE         |
| 🖹 Dokumenter           | Medicinsk                          | Adviseringsperson                  |                                                         |            |

## (1) Sagswidget: Informationerne forventet paragraf, indsatser og sagsforløb er blevet tilføjet som kolonner på sagswidget

**Beskrivelse** Vi har tilføjet flere kolonner til sagswidget på dashboardet:

|                        | <ul> <li>Kolonnen "Forventet paragraf" - denne kolonne viser den udfyldte<br/>forventede paragraf fra sagen.</li> <li>Kolonnen "Indsatser" - denne kolonne viser alle godkendte indsatser<br/>på sagen.</li> <li>Kolonnen "Primært sagsforløb" - denne kolonne viser det aktive<br/>sagsforløb på sagen. Derudover vil et sagsforløb nu blive sat til det<br/>primære, når en bruger opretter et nyt.</li> </ul> |
|------------------------|----------------------------------------------------------------------------------------------------|
|                        | Sidste ændring på sagswidgeten er, at muligheden for at se alle sager på en afdeling er blevet fjernet.                                                                                                    |
| Fordele                | Fordelen ved denne ændring er at informationerne er tilgængelige fra<br>startsiden.                                                                                                    |
| Omfang                 | Lille                                                                                                    |
| Tilkøbsmodul           | Nej                                                                                                    |
| Aktivering             | Aktivering sker automatisk                                                                                                    |
| Link til<br>vejledning | Sagswidget til dashboard                                                                                                    |

#### Skærmbillede

På nederste widget kan sagswidgeten ses med de tre nye kolonner:

| Social                                 | området om              | A Hvad lee      |               |                       | Borgerlis  | te Konfiguratio         | n Log (Revisio                           |                       |         |               |        |                     |                         |    | s 🤹     | <b>B</b> |   | ? | 🛉 Default | Empli |
|----------------------------------------|-------------------------|-----------------|---------------|-----------------------|------------|-------------------------|------------------------------------------|-----------------------|---------|---------------|--------|---------------------|-------------------------|----|---------|----------|---|---|-----------|-------|
| Dashboard                              | MedCo                   | m liste         | Kostya da     | shboard               | Case       | e dashboar              | d Mag                                    | tanvendels            | e/force | e scheme      | Das    | shboard             | Dashboard               | Da | shboard | + Ny     | τ |   |           |       |
| Sagsaktivitete                         | er                      |                 |               |                       |            |                         |                                          |                       |         |               |        |                     |                         | ٠  |         |          |   |   |           |       |
| 🛚 Mine sager 🗧                         | 📲 Teams 🗸               |                 |               |                       |            |                         |                                          |                       |         |               |        |                     |                         |    |         |          |   |   |           |       |
| Aktivitet 🌻                            | Deadline                | 2 🌲 Status      | 🗘 Faser 🗘     | Identif               | fikation 🌐 | Sagsnavn 🗘              | Borg                                     | ger ¢                 | CPR 🗘   | Afdeling      |        | Ansvarlig 🗘         | Sekundær<br>ansvarlig 🌲 |    |         |          |   |   |           |       |
| <ul> <li>Appointme<br/>test</li> </ul> | nt                      | Igang           | Test 123      | SAG-2                 | 1/5        | TRN Sag -<br>03018701   | Alice                                    | = FMK<br>iderland     | 030187  | 0116 Socialon | nrådet | Default<br>Employee | Ola Aleksandra          |    |         |          |   |   |           |       |
| 🧪 Pøisemix                             |                         | I gang          | Min fase      | SAG-2                 | 1/9        | TRN Sag -               | test                                     | 1 test                | 010203  | 1235 Socialon | nrådet | Default             | Børge Børgese           | n  |         |          |   |   |           |       |
| Borgersag                              | + Ny henvend            | leise           |               |                       |            |                         |                                          |                       | 0       |               |        |                     |                         |    |         |          |   |   |           |       |
| 13 Mine sager 1                        | 🛱 Senest besøgt         | e sager 🕍       | Teams 👻       |                       |            |                         |                                          |                       |         |               |        |                     |                         |    |         |          |   |   |           |       |
| Sagsnavn 🗘                             | Borger 🌻                | CPR 🗘           | Afdeling 🌐    | Primær<br>ansvarlig 0 | Status     | Forventet<br>paragraf 💲 | Indsatser                                | Primært<br>sagsforløb | •       |               |        |                     |                         |    |         |          |   |   |           |       |
| SAG-22/2 - TRN<br>Səg -<br>0301870116  | Altce FMK<br>Wonderland | 030187-<br>0116 | Socialområdet | Default<br>Employee   | Oprette    | t                       | IND-22/26<br>TRN 1<br>IND-22/27<br>TRN 1 | TRN Model             |         |               |        |                     |                         |    |         |          |   |   |           |       |
| 5AG-22/16 -<br>IRN Sag -<br>1111112713 | Bober<br>October        | 111111-<br>2713 | Socialområdet | Default<br>Employee   | Oprette    | t                       |                                          | TRN Model             |         |               |        |                     |                         |    |         |          |   |   |           |       |
| iAG-22/6 - TRN<br>iag -<br>i301870116  | Alice FMK<br>Wonderland | 030187-<br>0116 | Socialområdet | Default<br>Employee   | Oprette    | L                       |                                          | TRN Model             |         |               |        |                     |                         |    |         |          |   |   |           |       |
| SAG-22/90 -<br>TRN Sag -               | Alice FMK<br>Wonderland | 030187-<br>0116 | Socialområdet | Default<br>Employee   | Oprette    | t                       |                                          | TRN Model             |         |               |        |                     |                         |    |         |          |   |   |           |       |